## **Supportive Services**

Welfare Data Tracking Implementation Project

## **Permissions Needed to Update Supportive Services**

- The County worker must have TRAC update capability in order to add/update/delete Supportive Services records.
- Supportive Services records are entered through the Supportive Services Update (USSO) screen.
- A County may only update their own county records.

## **USSO Screen**

- The USSO Screen allows for online inquiry and updates in instances where an individual receives a "Supportive Services Only" payment and no corresponding cash aid payment for the same month.
- "Supportive Services Only" is considered cash assistance, for the purposes of the TANF 60-month time limit, if provided to *unemployed families*.

## **TRAC** Navigation

- TRAC is accessed through the MEDS system.
- At the MEDS Main Menu, type "Y" at the Menu Option line, and then hit the ENTER key. This will allow you to access the TRAC production system.

## **MEDS Inquiry Request Menu**

| MENU     | ** INQUIRY REQUEST MENU **                         | BUC - 01/25/07 |
|----------|----------------------------------------------------|----------------|
| OPTION ? |                                                    | 10.13.11       |
| (F12)    | R = INQR - MEDS CLIENT INQUIRY BY ID NUMBER        |                |
| (F22)    | N = INQN - STATEWIDE INQUIRY FOR FILE CLEARANCE    |                |
| (F23)    | W = INQW - WHOLE CASE INQUIRY (CASE MEMBER INQUIR  | Y)             |
| (FZI)    | X = INXR - CROSS REFERENCE FILE INQUIRY            | <b>TATU</b>    |
|          | S = SUCK - SHARE OF CUSI SPENDDOWN CASE MEMBERS/S  |                |
|          | T - TNYT - MEDS IMMEDIATE NEED COUNTY ID CROSS RE  | EEPENCE        |
| (F20)    | A = TNWA - MEDS WORKER ALERTS                      |                |
|          | H = HOLD - MEDS WORKER ALERTS FOR "HOLD" RECORDS   |                |
| (F11)    | M = MOPI - MEDS ONLINE POS INQUIRY                 |                |
| (F19)    | I = IEVS - INCOME AND ELIGIBILITY VERIFICATION SY  | STEM MENU      |
|          | G = HEMI - HEALTH ACCESS PROGRAMS INQUIRY MENU (C  | CS/GHPP)       |
|          | K = IAPP - APPLICATION TRACKING INQUIRY MENU       |                |
|          | O = HOME - HOMELESS ASSISTANCE PROGRAM MENU        |                |
|          | V = HIAR - HEALTH INSURANCE SYSTEM MENU (ACTION R  | EQUEST MENU)   |
|          | Y = TRAC - TRAC INFORMATION SYSTEM MAIN MENU (PRO  | DUCTION)       |
|          | Z = TRAT - TRAC INFORMATION SYSTEM MAIN MENU (TRA  | INING)         |
| FOR DET  | AILED EXPLANATIONS OF THE INQUIRY OPTIONS LISTED P | RESS F13       |

#### **TRAC** Main Menu

| TRAC                                                                                                    | TRAC INFORMATION SYSTEM<br>MAIN MENU                                                                                                    |                                                    |  |  |  |
|----------------------------------------------------------------------------------------------------|----------------------------------------------------------------------------------------------------|----------------------------------------------------|--|--|--|
| INQUIRY SCREEN NAME<br>1. INDIVIDUAL INQUIRY<br>2. INDIVIDUAL DETAIL<br>3. ALTERNATE IDENTITY<br>4. COUNTY SUMMARY<br>5. PROGRAM SUMMARY<br>6. DIVERSION SUMMARY<br>7. EXCEPTIONS SUMMARY<br>8. TIME CLOCKS SUMMARY<br>9. WELFARE TO WORK SUMMARY<br>10. TANF 60-MONTH CALENDAR<br>11. CAL 60-MONTH CALENDAR<br>12. WTW 24-MONTH CALENDAR | IDUPDATE SCREEN NAMEIINQ13. NON-CAL PARTICIPATION UPDATEIDET14. DIVERSION UPDATEALID15. CHILD SUPPORT REIMB UPDATEKSUM16. SUPPORTIVE SERVICES UPDATEPSUM17. PROGRAM PARTICIPATION UPDATEDSUM18. EXCEPTION UPDATEESUMTSUMYWSUMTCALKCALWCALVAL | ID<br>UNCP<br>UDIV<br>UCSR<br>USSO<br>UPRG<br>UPEX |  |  |  |
| SELECT A SCREEN NUMBER AND PRESS ENTER :                                                                                                    |                                                                                                    |                                                    |  |  |  |
| F1=HELP F3=EXIT F11=MEDS                                                                                                    |                                                                                                    |                                                    |  |  |  |
|                                                                                                    |                                                                                                    |                                                    |  |  |  |

## **TRAC** Navigation

- On TRAC's Main Menu, type 16 on the screen number line and then hit the ENTER key for the USSO Screen.
- Before TRAC displays the supportive services records, you will need to identify the correct individual in TRAC.
- TRAC will display the Individual Inquiry (IINQ) screen. You may search for an individual by CIN, SSN, Last Name, etc.

## **Select Individual**

- On the IINQ Screen, enter the CIN, the Social Security Number, or your search criteria for the individual.
- Match(es) that meet your selection criteria will be displayed.
- ISUM will display one or more individuals that meet your search criteria.

#### **IINQ Screen**

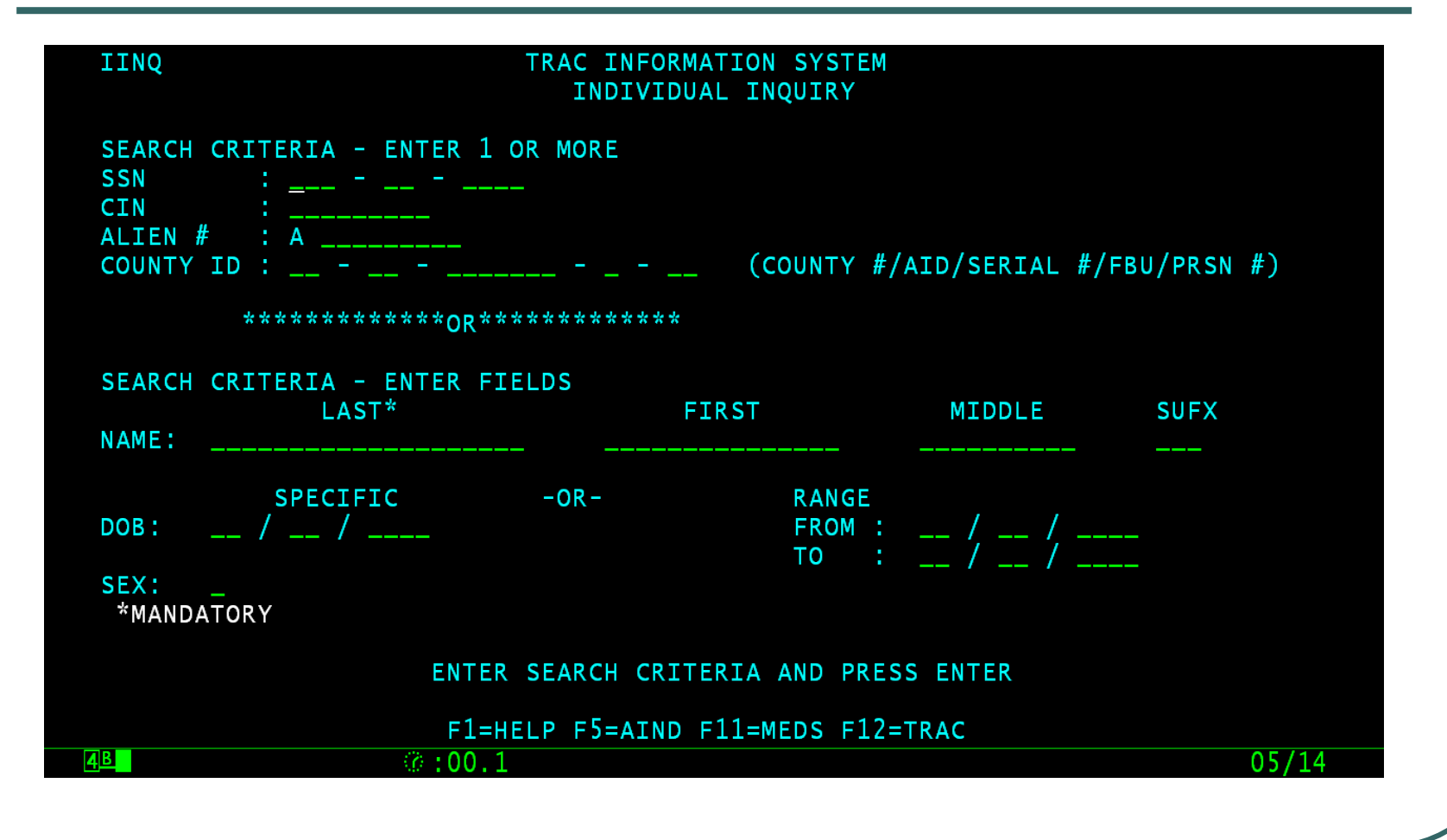

## **IINQ Search Results by CIN**

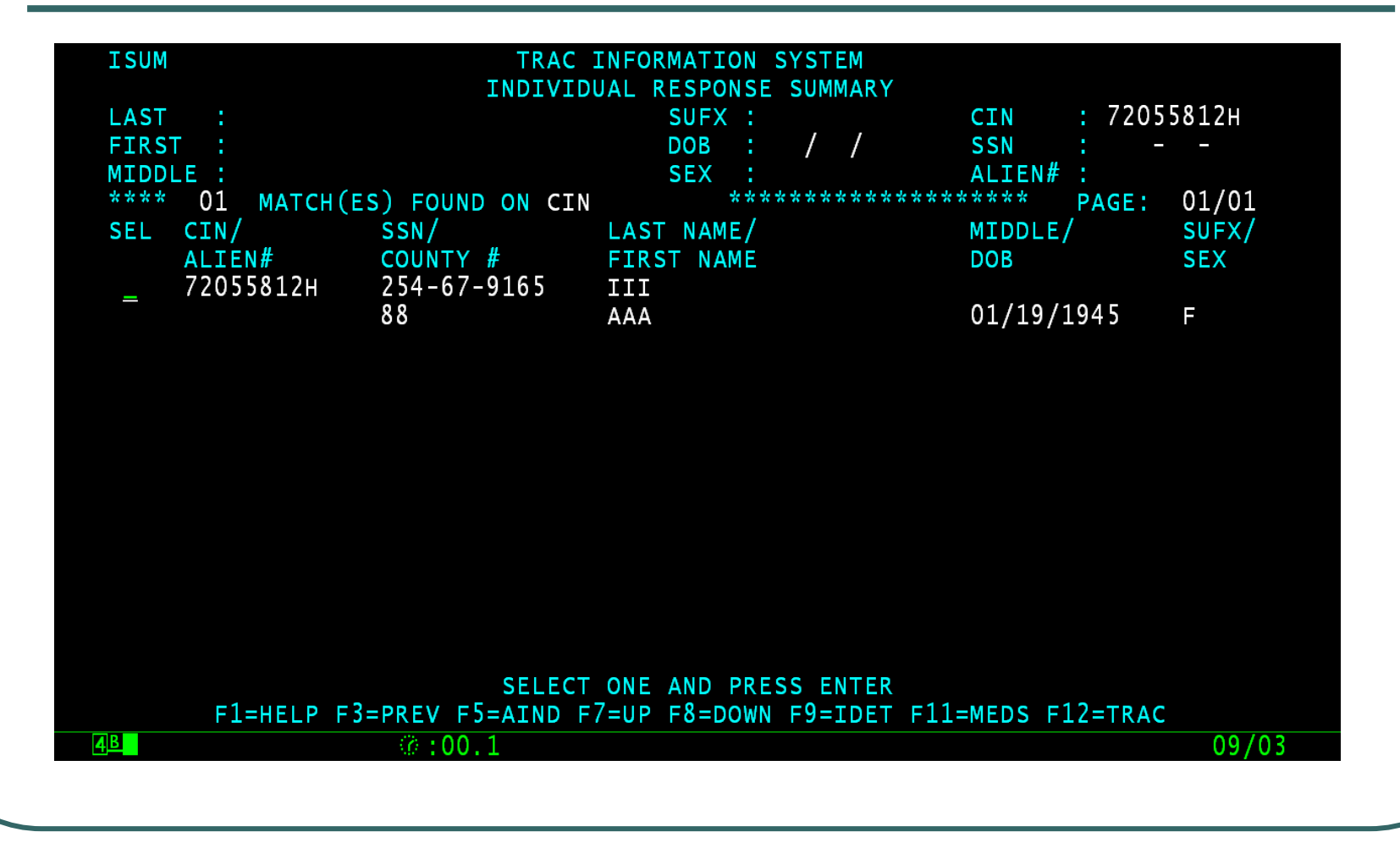

## **IINQ Search by Name**

| ISU   | JM           | TRAC            | INFORMATION SYSTEM    |                                        |       |
|-------|--------------|-----------------|-----------------------|----------------------------------------|-------|
|       |              | INDIVI          | DUAL RESPONSE SUMMARY | (                                      |       |
| LAS   | ST : III     |                 | SUFX :                | CIN :                                  |       |
| FIR   | RST : AAA    |                 | DOB : / /             | SSN : -                                | -     |
| MIC   | DLE :        |                 | SEX :                 | ALIEN# :                               |       |
| * * * | '* 25 МАТСН( | ES) FOUND ON NA | ME *********          | ************************************** | 03/05 |
| SEL   | _ CIN/       | SSN/            | LAST NAME/            | MIDDLE/                                | SUFX/ |
|       | ALIEN#       | COUNTY #        | FIRST NAME            | DOB                                    | SEX   |
| _     | 32432232A    |                 | А                     |                                        |       |
|       |              | 19              | А                     | 01/01/1939                             | F     |
|       |              |                 |                       |                                        |       |
| _     | 72055812н    | 254-67-9165     | III                   |                                        |       |
|       |              | 88              | ААА                   | 01/19/1945                             | F     |
|       |              |                 |                       |                                        |       |
| _     | 390682/1A    | 531-45-5684     | A                     |                                        |       |
|       |              | 54              | MR.                   | 08/26/194/                             | М     |
|       | 22674220     | 100 20 1021     |                       |                                        |       |
| _     | 326/4230A    | 199-28-1621     | AAA                   |                                        |       |
|       |              | 88              | FAIHER                | 03/15/1949                             | М     |
|       | 20664220     | 100 10 1001     |                       |                                        |       |
| _     | 5900423UA    | 190-10-1081     |                       | 02/17/10/0                             | 8.4   |
|       |              | 00              | FATHER                | 03/17/1949                             | N.    |
|       |              |                 |                       |                                        |       |
|       | FI-HELP F    |                 | F7-OF F8-DOWN F9=IDEI | FII=MEDS FIZ=IRAC                      | 00/02 |
| 40    |              | Ma :00.1        |                       |                                        | 09/03 |

## **USSO Screen Fields**

- County # represents the county who issued the supportive services only payment.
- Reason type of supportive service payment received by the client.
- Effective Month represents the month when the client received the supportive services only payment.
- Employed identifies whether or not the selected individual is employed. This field may be either "Y" or "N".

#### **USSO Screen**

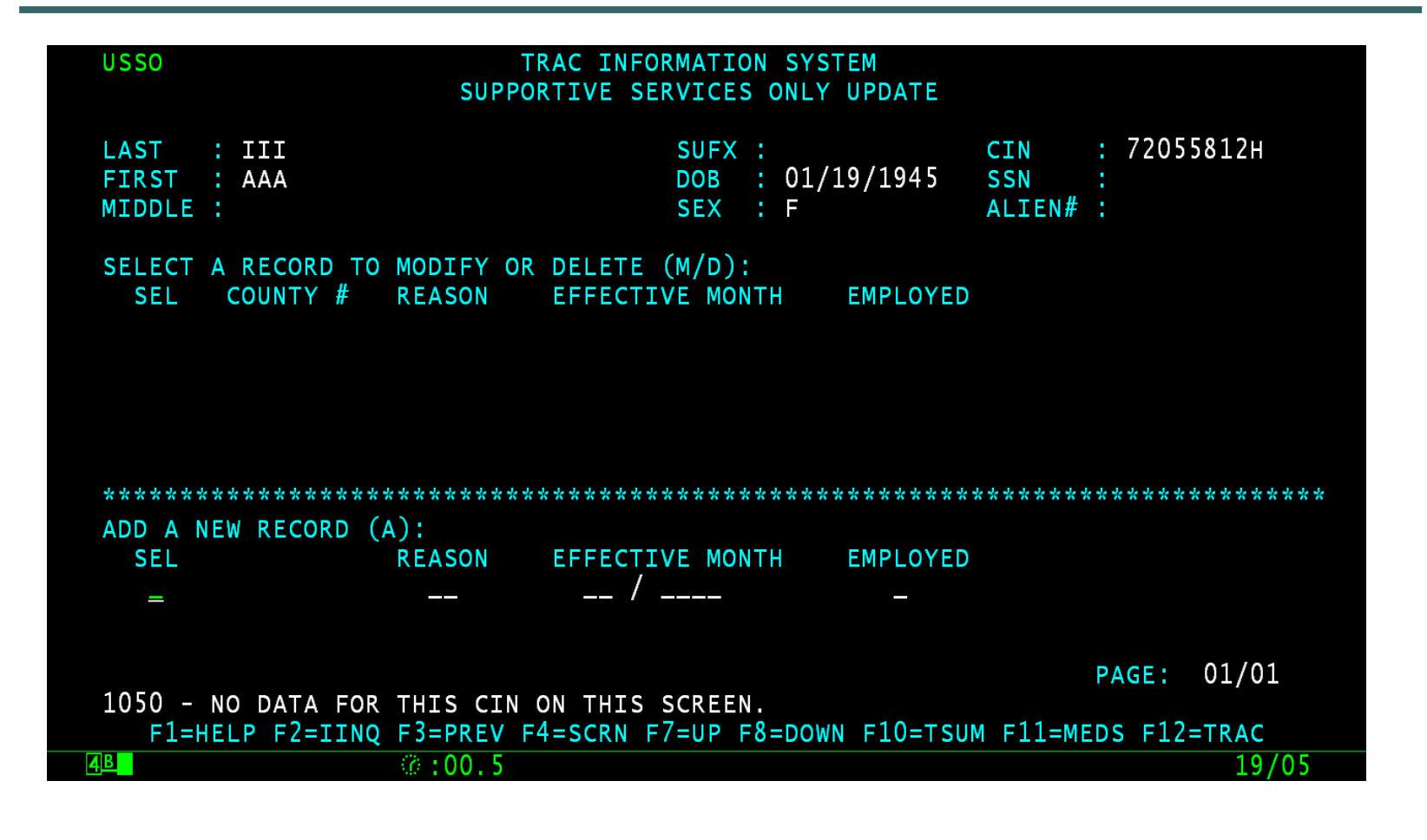

## USSO Screen – A for Add, M for Modify, D for Delete

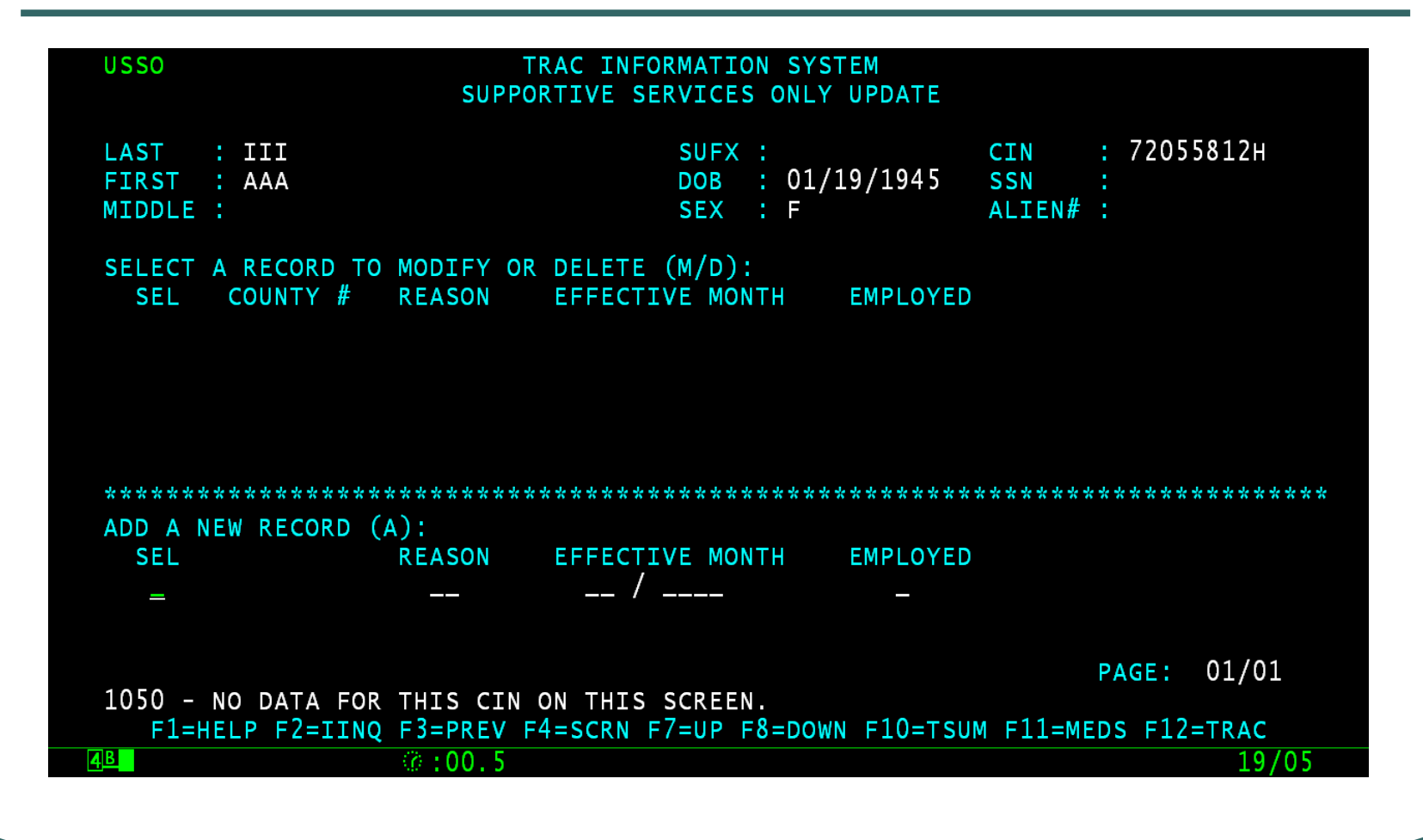

#### **TRAC Reference Codes**

 In the TRAC Reference Codes document, under the "Supportive Services Reason Type Codes" section will identify valid codes that may be used in the USSO Reason field.

## Supportive Services Reason Codes

| SUPPORTIVE SERVICES<br>REASON TYPE CODE | SHORT NAME     | HELP TEXT                                                                |
|-----------------------------------------|----------------|--------------------------------------------------------------------------|
| 01                                      | CHILD CARE     | Child Care Assistance Made Available to a Former<br>Recipient of Aid     |
| 02                                      | TRANSPORTATION | Transportation Assistance Made Available to a<br>Former Recipient of Aid |
| 03                                      | ANCILLARY      | Ancillary Assistance Made Available to a Former<br>Recipient of Aid      |
| 04                                      | OTHER          | Other Assistance Made Available to a Former<br>Recipient of Aid          |

# How does TRAC treat supportive services?

- A supportive services with an employed flag of "N" is treated as a program type code "SG" and aid code of "SS".
- The TRAC Reference Codes, under the Program Participation Type Code section, identifies the time clock impact of a SG/SS record.

## **Program Participation Type Code**

A SG/SS record will tick the TANF 60-month time clock, but not the CalWORKs 60-month time clock:

| PGM<br>TYPE<br>CD | AID<br>CD | START<br>DATE | END<br>DATE | PGM PT TYP TXT                                                                                                    | FED<br>STATE<br>ONLY<br>IND | TANF<br>60 FG | CW<br>60<br>FG | CW<br>1824<br>FG | DIV<br>FG |
|-------------------|-----------|---------------|-------------|----------------------------------------------------------------------------------------------------|-----------------------------|---------------|----------------|------------------|-----------|
| SG                | SS        | 1/1/98        |             | SYSTEM GENERATED- Individual is a Former<br>Recipient of Cash Aid and Receives Only Child<br>Care, Case Management or Supportive Services. –<br>TANF/CalWORKs funds. | N                           | Y             | N              | N                | N         |

## How to Add Supportive Services Only Record

- From the "Add a New Record" Section of the USSO screen, type the letter "A" in the "SEL" field and then press the ENTER key.
- The system will be ready to accept new record data.
- The effective month must be entered in MM/YYYY format.

#### **Enter A in the SEL Field**

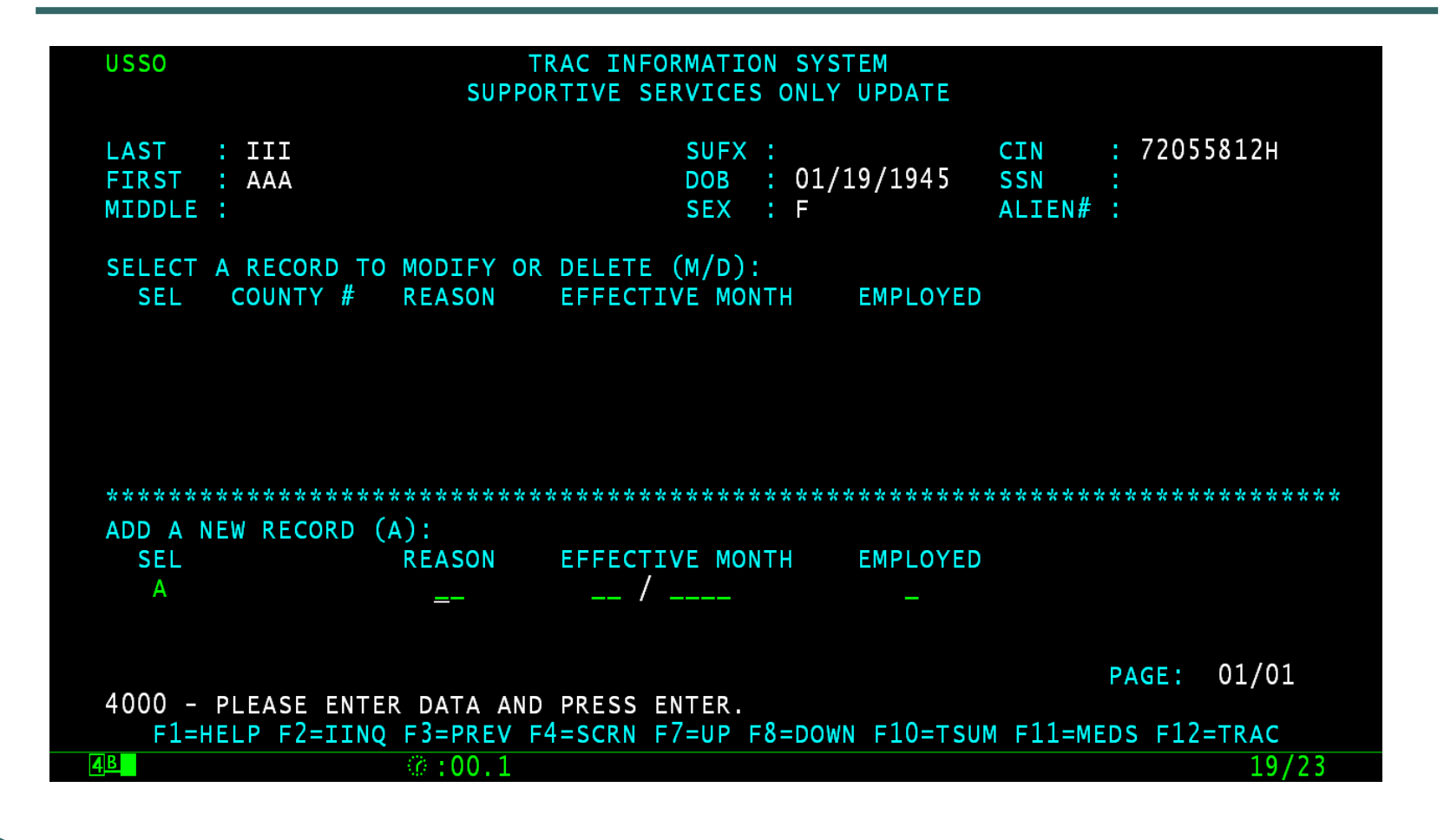

## **USSO Record**

- Type in a two digit number for the reason code. Use the TRAC Reference Codes to determine the correct value.
- Type in a effective month, using the MM/YYYY format.
- Type in either a "N" for unemployed or "Y" for employed.

#### **Enter Data**

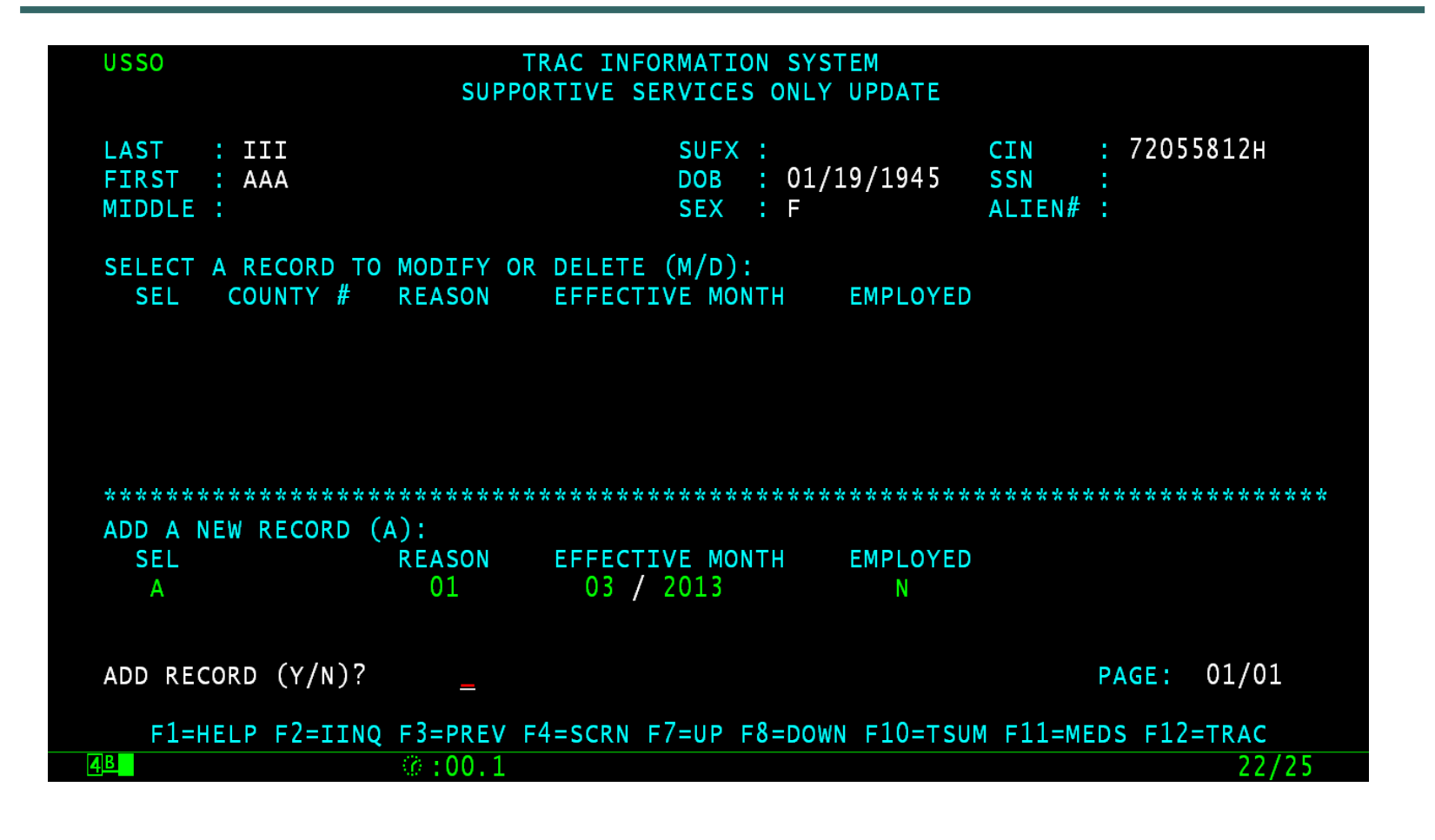

#### **Type Y to Add Record**

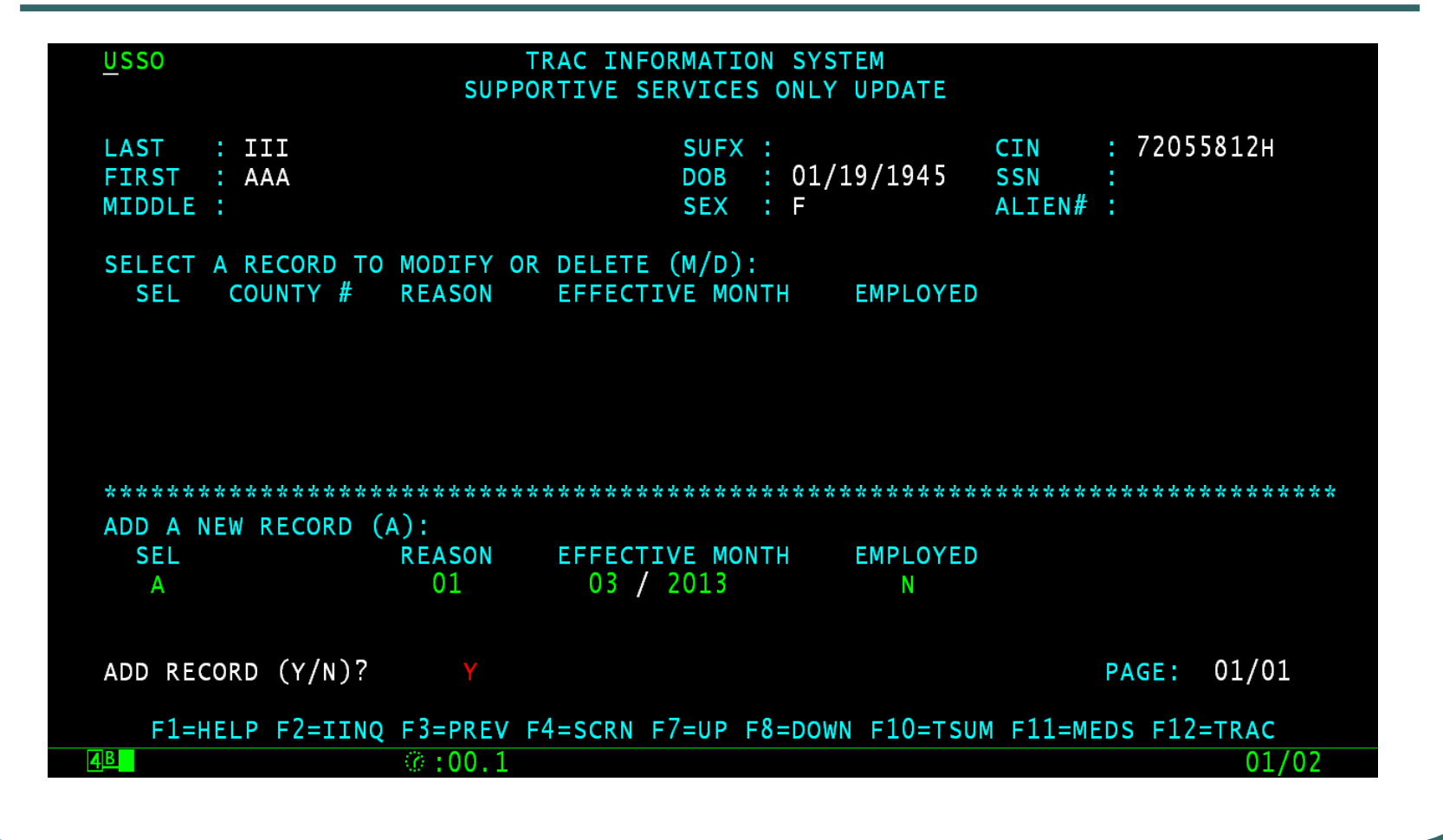

#### **Record Successfully Added**

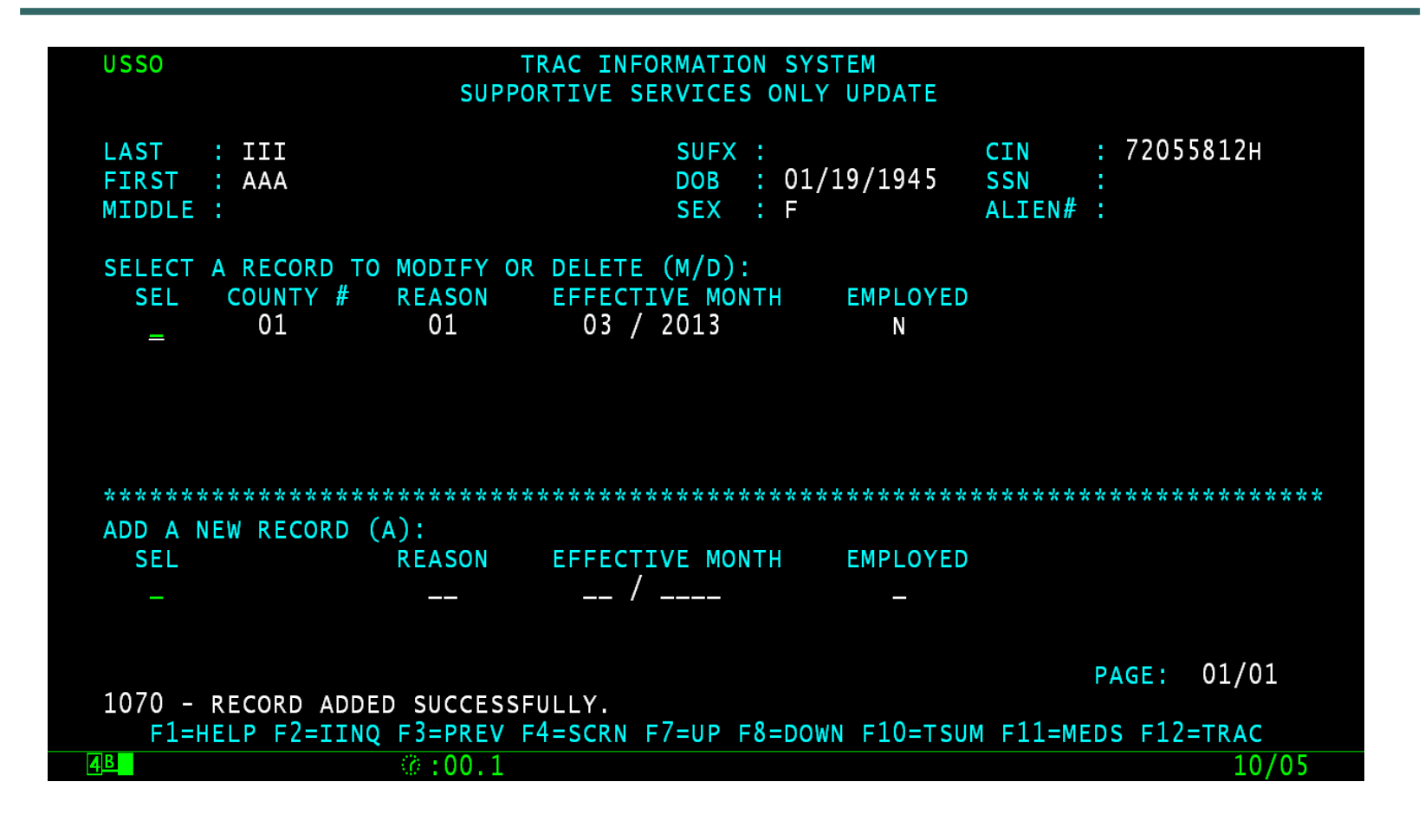

## **IDET Clock Indicators**

- The IDET indicators for the TANF 60month and CAL 60-month displays "Y", indicating that time clocks have been initialized for the client.
- The IDET screen <u>does not</u> have a separate indicator for supportive services only records.

#### **IDET Clock Indicators**

| IDET                                                                                            | TRAC INFORMATION SYSTEM<br>INDIVIDUAL DETAIL                                     |                                              |  |  |  |
|-------------------------------------------------------------------------------------------------|----------------------------------------------------------------------------------|----------------------------------------------|--|--|--|
| LAST :<br>FIRST :                                                                               | SUFX : C<br>DOB : S                                                              | CIN :<br>SSN :                               |  |  |  |
| MIDDLE :                                                                                        | SEX : A                                                                          | ALIEN# :                                     |  |  |  |
| BIRTH COUNTRY :<br>BIRTH STATE :<br>ALTERNATE IDENTITY : N<br>LAST COUNTY OF RECORD : 38        | TIMECLOCK INDICATOR<br>A. TANF 60<br>B. CAL 60<br>C. NON-CAL MONTHS<br>D. WTW 24 | : Y<br>: Y<br>: N<br>: N                     |  |  |  |
|                                                                                                 | A. SANCTIONS<br>B. EXEMPTIONS<br>C. GOOD CAUSE<br>D. EXTENDER<br>E. REPAY        | (S<br>: N<br>: N<br>: N<br>: N<br>: N<br>: N |  |  |  |
|                                                                                                 | DIVERSION INDICATOR                                                              | : N                                          |  |  |  |
| 1040 - DATA REFRESHED.<br>F1=HELP F2=IINQ F3=PREV F4=SCRN F9=NXTSCRN F10=TSUM F11=MEDS F12=TRAC |                                                                                  |                                              |  |  |  |
| 4 <u>6</u> (0.1                                                                                 |                                                                                  | 01/02                                        |  |  |  |

## **Clock Impact**

- A supportive services record with a "N" employed flag will tick the TANF 60month clock. The CalWORKs 60-month clock is unaffected. (The WTW 24-month time clock has not been initialized.)
- Time clock summary is displayed in the Time Clock Summary (TSUM) screen.

#### **TSUM Screen**

| TSUM TRAC INFORMATION SYSTEM<br>TIME CLOCK SUMMARY                                                      |                    |                        |                            |       |  |  |
|----------------------------------------------------------------------------------------------------|--------------------|------------------------|----------------------------|-------|--|--|
| LAST :<br>FIRST :<br>MIDDLE :                                                                           | SUF)<br>DOB<br>SEX |                        | CIN :<br>SSN :<br>ALIEN# : |       |  |  |
| TIME CLOCK START MONTH<br>TIME CLOCK END MONTH                                                          | TANF 60<br>03/2013 | CALWORKS 60<br>03/2013 | WTW 24                     |       |  |  |
| MONTHS USED                                                                                             | 001                | 000                    | 000                        |       |  |  |
| EXTENDER MONTHS *                                                                                       | N/A                | 000                    | N/A<br>000                 |       |  |  |
| EXCEPTION MONTHS                                                                                        | 000                | 000                    | 000                        |       |  |  |
| REPAY MONTHS                                                                                            | 000                | 000                    | N/A                        |       |  |  |
| LAST CALCULATED DATE : 05/24/2022<br>OVERLAPPING PROGRAM PARTICIPATION : N<br>* INCLUDED IN MONTHS USED |                    |                        |                            |       |  |  |
| F1 <u>=</u> HELP F2=1                                                                                   | INQ F3=PREV F4=    | SCRN F11=MEDS F        | 12=TRAC                    |       |  |  |
| 4 <b>B</b> (*):00.1                                                                                     |                    |                        |                            | 24/18 |  |  |
|                                                                                                    |                    |                        |                            |       |  |  |

## **Clock Detail Screens**

- The detail information about TANF and CalWORKs clocks are displayed respectively on the TANF 60-Month Calendar (TCAL) screen and the CalWORKs 60-month Calendar (KCAL) screen.
- The WTW 24-month time clock has not been initialized.

#### **TCAL Screen**

| TCAL TRACT                                                                                                    | C INFORMATION SYSTEM<br>NF 60-MONTH CALENDAR                                      |
|----------------------------------------------------------------------------------------------------|-----------------------------------------------------------------------------------|
| LAST : III<br>FIRST : AAA<br>MIDDLE :                                                                                                    | SUFX : CIN : 72055812H<br>DOB : 01/19/1945 SSN :<br>SEX : F ALIEN# :              |
| TANF 60-MONTH TIME CLOCK START<br>TANF 60-MONTH TIME CLOCK END MO<br>TANF 60-MONTHS USED<br>NON-CAL MONTHS (INCLUDED IN MO<br>EXCEPTION MONTHS<br>REPAY MONTHS | MONTH : 03/2013<br>DNTH :<br>: 001<br>NTHS USED) : 000<br>: 000<br>: 000<br>: 000 |
| 2013 JAN FEB MAR APR<br>Y -                                                                                                    | MAY JUN JUL AUG SEP OCT NOV DEC                                                   |
|                                                                                                    | PAGE: 01/01                                                                       |
| F1=HELP F2=IINQ F3=PREV F4=                                                                                                    | SCRN F7=UP F8=DOWN F10=TSUM F11=MEDS F12=TRAC<br>01/02                            |
| F1=HELP F2=IINQ F3=PREV F4=                                                                                                    | PAGE: 01/01<br>SCRN F7=UP F8=DOWN F10=TSUM F11=MEDS F12=TRAC<br>01/02             |

#### **KCAL Screen**

| <u>K</u> CAL                                                                                                    | TRAC INFORMATION SYSTEM<br>CALWORKS 60-MONTH CALENDAR                                                                                                    |                                       |
|----------------------------------------------------------------------------------------------------|----------------------------------------------------------------------------------------------------|---------------------------------------|
| LAST :<br>FIRST :<br>MIDDLE :                                                                                                    | SUFX :<br>DOB :<br>SEX :                                                                                                    | CIN :<br>SSN :<br>ALIEN# :            |
| CALWORKS 60-MONTH TIME O<br>CALWORKS 60-MONTH TIME O<br>CALWORKS 60-MONTHS USED<br>NON-CAL MONTHS (INCLUDED<br>EXCEPTION MONTHS (INCLUDED<br>EXTENDER MONTHS (INCLUDED<br>REPAY MONTHS<br>JAN FEB 1<br>2013 | CLOCK START MONTH : 03/2013<br>CLOCK END MONTH :<br>D IN MONTHS USED) : 000<br>DES EXTENDER MOS) : 000<br>ED IN MONTHS USED): 000<br>: 000<br>MAR APR MAY JUN JUL AUG SEP OC | T NOV DEC                             |
| F1=HELP F2=IINQ F3=P                                                                                                    | REV F4=SCRN F7=UP F8=DOWN F10=                                                                                                    | PAGE: 01/01<br>TSUM F11=MEDS F12=TRAC |
| 4 <u>₿</u> (∂ :0                                                                                                    | 0.1                                                                                                    | 01/02                                 |

## How to Modify Supportive Services Record

 Type the letter "M" in the "SEL" field of the record to be modified and then hit the ENTER key.

#### **Record Ready for Modification**

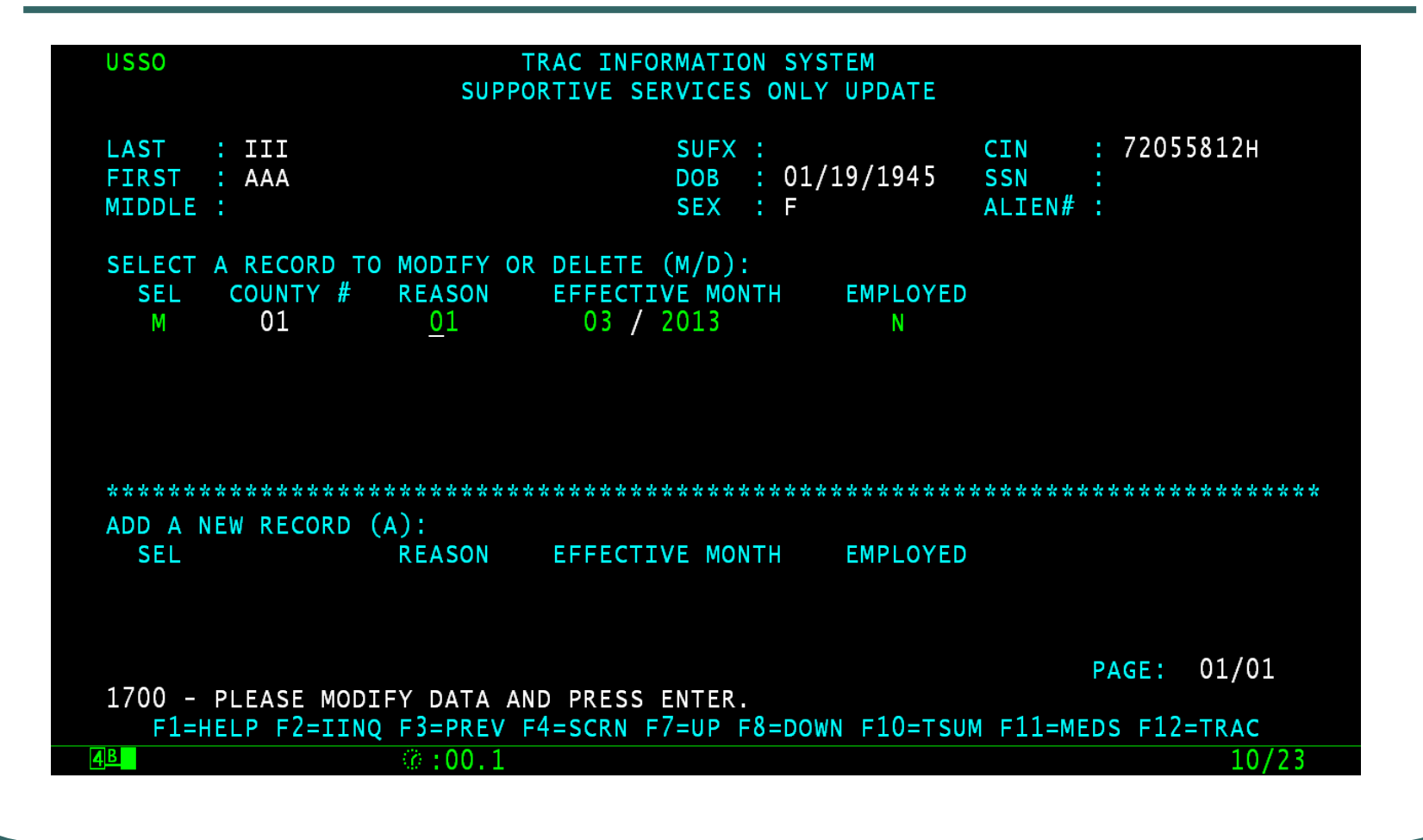

## **Type Y to Modify Record**

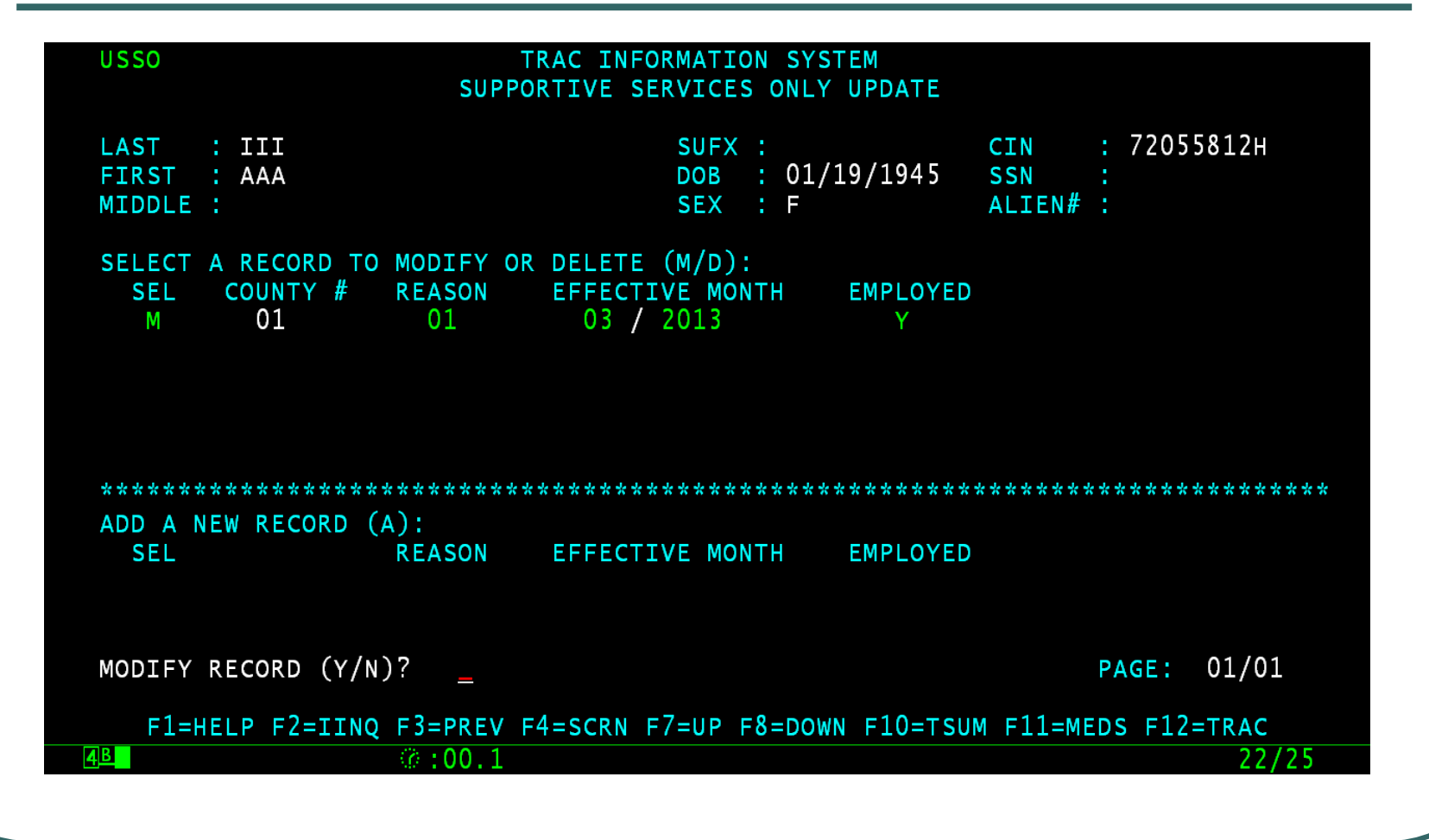

#### **Record Modified Successfully**

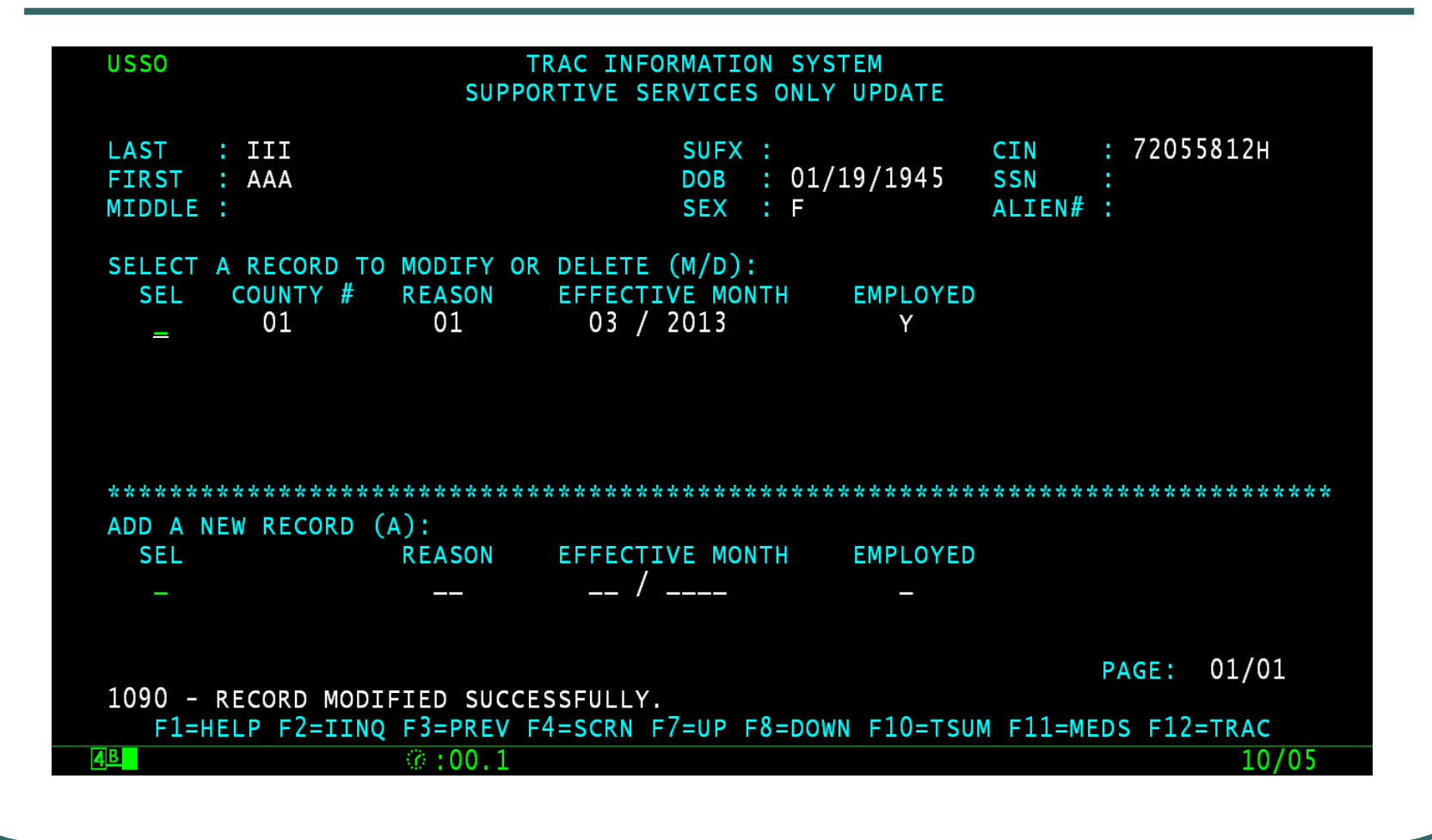

## **Time Clock Recalculations**

- Changing the employed flag from "N" to "Y" will impact the time clocks.
- The following day the time clocks will be recalculated.
- The TSUM screen will show a change in the amount of TANF months.

#### **TSUM: Change in Clocks**

| TSUM                                                                                                    | TRAC INFORMATI<br>TIME CLOCK S                      | CON SYSTEM<br>SUMMARY   |                            |       |
|----------------------------------------------------------------------------------------------------|-----------------------------------------------------|-------------------------|----------------------------|-------|
| LAST :<br>FIRST :<br>MIDDLE :                                                                                                | SUF><br>DOB<br>SEX                                  |                         | CIN :<br>SSN :<br>ALIEN# : |       |
| TIME CLOCK START MONTH<br>TIME CLOCK END MONTH                                                                               | TANF 60                                             | CALWORKS 60             | WTW 24                     |       |
| MONTHS USED                                                                                                    | 000                                                 | 000                     | 000                        |       |
| NON-CAL MONTHS *                                                                                                    | 000                                                 | 000                     | N/A                        |       |
| EXTENDER MONTHS *                                                                                                    | N/A<br>000                                          | 000                     | 000                        |       |
| REPAY MONTHS                                                                                                    | 000                                                 | 000                     | N/A                        |       |
| LAST CALCULATED DATE :<br>OVERLAPPING PROGRAM PARTI<br>* INCLUDED IN MONTHS USED<br>1050 - NO DATA FOR THIS C<br>F1=HELP F2= | CIPATION : N<br>IN ON THIS SCREE<br>INQ F3=PREV F4= | EN.<br>=SCRN F11=MEDS F | 12=TRAC                    |       |
| 4 <u>B</u> 00.                                                                                                    | 1                                                   |                         |                            | 01/02 |
|                                                                                                    |                                                     |                         |                            |       |

#### **TCAL: No Months**

| TCAL   TRAC INFORMATION SYSTEM     TANF 60-MONTH CALENDAR                                                                                                    |                                       |                                      |  |  |  |
|----------------------------------------------------------------------------------------------------|---------------------------------------|--------------------------------------|--|--|--|
| LAST : III<br>FIRST : AAA<br>MIDDLE :                                                                                                    | SUFX :<br>DOB : 01/19/1945<br>SEX : F | CIN : 72055812H<br>SSN :<br>ALIEN# : |  |  |  |
| TANF 60-MONTH TIME CLOCK START MONTH :   TANF 60-MONTH TIME CLOCK END MONTH :   TANF 60-MONTHS USED :   NON-CAL MONTHS (INCLUDED IN MONTHS USED) :   EXCEPTION MONTHS :   REPAY MONTHS :   JAN FEB MAR APR MAY JUN JUL AUG SEP OCT NOV DEC |                                       |                                      |  |  |  |
| PAGE: 01/01<br>1050 - NO DATA FOR THIS CIN ON THIS SCREEN.<br>F1=HELP F2=IINQ F3=PREV F4=SCRN F7=UP F8=DOWN F10=TSUM F11=MEDS F12=TRAC<br>01/02                                                                                            |                                       |                                      |  |  |  |

#### **KCAL: No Months**

| <u>K</u> CAL                                                                                                    | TRAC INFORMATION SYSTEM<br>CALWORKS 60-MONTH CALENDAR                                                                                       |                          |
|----------------------------------------------------------------------------------------------------|----------------------------------------------------------------------------------------------------|--------------------------|
| LAST :                                                                                                    | SUFX :                                                                                                    | CIN :                    |
| FIRST :                                                                                                    | DOB :                                                                                                    | SSN :                    |
| MIDDLE .                                                                                                    | SEX .                                                                                                    | ALIEN# :                 |
| CALWORKS 60-MONTH TIME C<br>CALWORKS 60-MONTH TIME C<br>CALWORKS 60-MONTHS USED<br>NON-CAL MONTHS (INCLUDED<br>EXCEPTION MONTHS (EXCLUD<br>EXTENDER MONTHS (INCLUDE<br>REPAY MONTHS<br>JAN FEB M | LOCK START MONTH :<br>LOCK END MONTH :<br>IN MONTHS USED) :<br>ES EXTENDER MOS) :<br>D IN MONTHS USED) :<br>:<br>AR APR MAY JUN JUL AUG SEP | OCT NOV DEC              |
|                                                                                                    |                                                                                                    |                          |
| 1050 - NO DATA FOR THIS                                                                                                    | CIN ON THIS SCREEN.                                                                                                    | PAGE: 01/01              |
| F1=HELP F2=IINQ F3=PR                                                                                                    | EV F4=SCRN F7=UP F8=DOWN F1                                                                                                    | 0=TSUM F11=MEDS F12=TRAC |
| 4 <u>B</u> (* :00                                                                                                    | .1                                                                                                    | 01/02                    |
|                                                                                                    |                                                                                                    |                          |
|                                                                                                    |                                                                                                    |                          |

#### **Record Deletion**

 Type the letter "D" in the "SEL" record for the record to be deleted and then hit the ENTER key.

#### **Type Y to Delete Record**

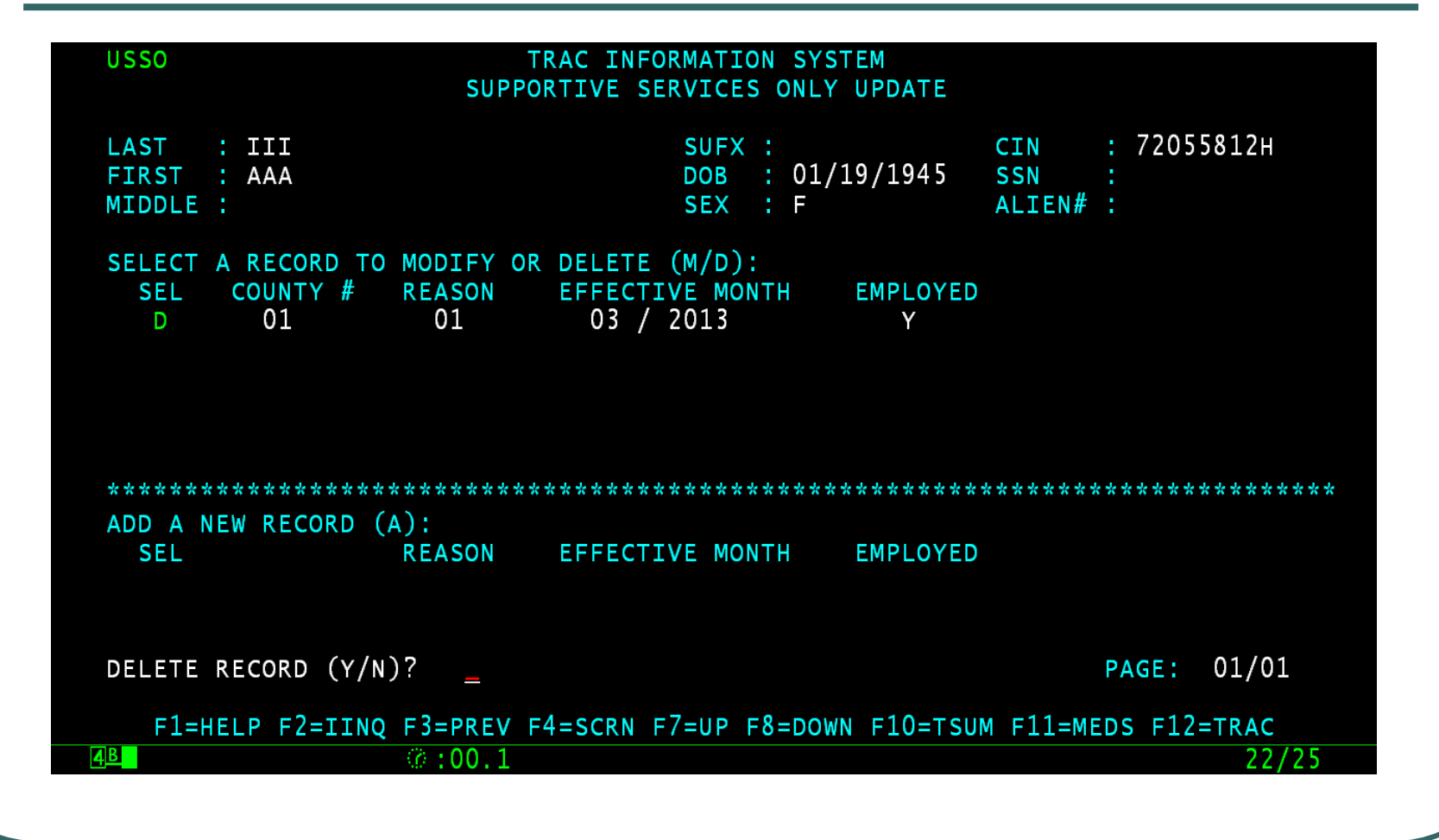

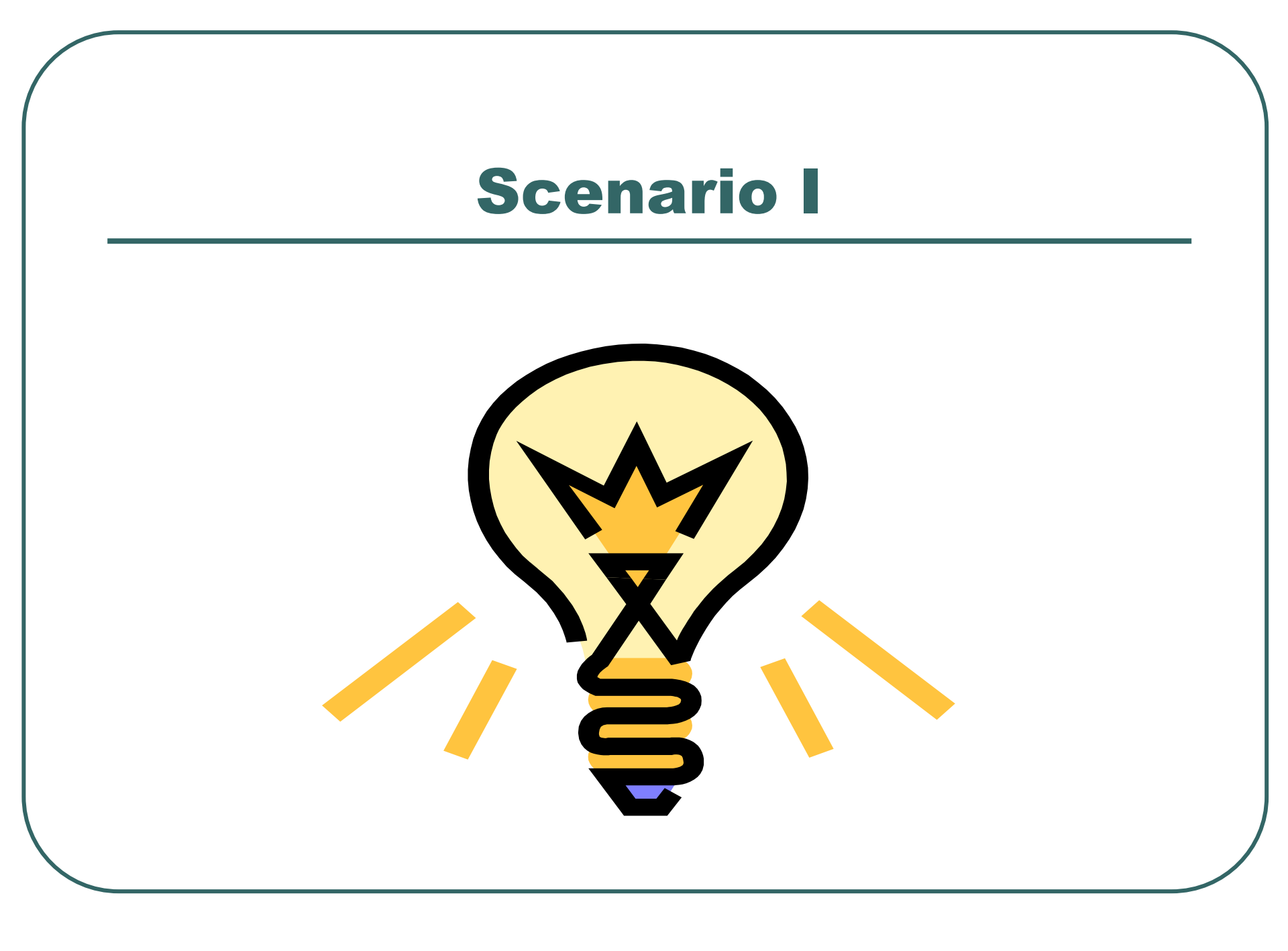

## Scenario: Different Reason Codes

- The type of supportive services received by a client does not impact the time clock calculations.
- The employed flag will determine how the time clocks will be calculated.

## **USSO: Different Type of Supportive Services**

- The client received "01- Child Care" for 04/2013 and "02 – Transportation" for 05/2013.
- For the months of 04/2013 and 05/2013, the client was unemployed.
- TANF 60-months will be impacted for services provided during 04/2013 and 05/2013.

## **USSO: Two Types of Services**

| USSO TRAC INFORMATION SYSTEM<br>SUPPORTIVE SERVICES ONLY UPDATE        |                                                                            |                                         |  |
|------------------------------------------------------------------------|----------------------------------------------------------------------------|-----------------------------------------|--|
| LAST : III<br>FIRST : AAA<br>MIDDLE :                                  | SUFX :<br>DOB : 01/19/1945<br>SEX : F                                      | CIN : 72055812H<br>SSN :<br>ALIEN# :    |  |
| SELECT A RECORD TO MODIFY<br>SEL COUNTY # REASON<br>= 01 02<br>_ 01 01 | OR DELETE (M/D):<br>EFFECTIVE MONTH EMPLOYED<br>05 / 2013 N<br>04 / 2013 N |                                         |  |
| **************************************                                 | EFFECTIVE MONTH EMPLOYED                                                   | * * * * * * * * * * * * * * * * * * * * |  |
| PAGE: 01/01<br>1070 - RECORD ADDED SUCCESSFULLY.                       |                                                                            |                                         |  |
| F1=HELPF2=IINQF3=PREV4B③:00.1                                          | / F4=SCRN F7=UP F8=DOWN F10=TSUN                                           | 4 F11=MEDS F12=TRAC<br>10/05            |  |

#### **TSUM: TANF Months**

| TSUM TRAC INFORMATION SYSTEM<br>TIME CLOCK SUMMARY                                                      |                    |                        |                            |       |
|----------------------------------------------------------------------------------------------------|--------------------|------------------------|----------------------------|-------|
| LAST :<br>FIRST :<br>MIDDLE :                                                                           | SUFX<br>DOB<br>SEX |                        | CIN :<br>SSN :<br>ALIEN# : |       |
| TIME CLOCK START MONTH                                                                                  | TANF 60<br>04/2013 | CALWORKS 60<br>04/2013 | WTW 24                     |       |
| MONTHS USED                                                                                             | 002                | 000                    | 000                        |       |
| NON-CAL MONTHS *                                                                                        | 000                | 000                    | N/A                        |       |
| EXTENDER MONTHS *                                                                                       | N/A<br>000         | 000                    | 000                        |       |
| REPAY MONTHS                                                                                            | 000                | 000                    | N/A                        |       |
| LAST CALCULATED DATE : 05/24/2022<br>OVERLAPPING PROGRAM PARTICIPATION : N<br>* INCLUDED IN MONTHS USED |                    |                        |                            |       |
| F1=HELP F2=IINQ F3=PREV F4=SCRN F11=MEDS F12=TRAC                                                       |                    |                        |                            |       |
| <u>4</u> в ( <i>i</i> :00.                                                                              | 1                  |                        |                            | 01/02 |
|                                                                                                    |                    |                        |                            |       |

#### **TCAL: TANF Months Detail**

| <u>T</u> CAL                                                                                                    | TRAC INFORMATION SYSTEM<br>TANF 60-MONTH CALENDAR                                     |                                          |
|----------------------------------------------------------------------------------------------------|---------------------------------------------------------------------------------------|------------------------------------------|
| LAST :<br>FIRST :<br>MIDDLE :                                                                                                    | SUFX :<br>DOB :<br>SEX :                                                              | CIN :<br>SSN :<br>ALIEN# :               |
| TANF 60-MONTH TIME CLOCK STATANF 60-MONTH TIME CLOCK END<br>TANF 60-MONTHS USED<br>NON-CAL MONTHS (INCLUDED IN<br>EXCEPTION MONTHS<br>REPAY MONTHS<br>JAN FEB MAR A<br>2013 | ART MONTH : 04/2013<br>D MONTH : 002<br>MONTHS USED) : 000<br>: 000<br>: 000<br>: 000 | OCT NOV DEC                              |
| F1=HELP F2=IINQ F3=PREV                                                                                                    | F4=SCRN F7=UP F8=DOWN F1                                                              | PAGE: 01/01<br>LO=TSUM F11=MEDS F12=TRAC |
|                                                                                                    |                                                                                       | 01/02                                    |

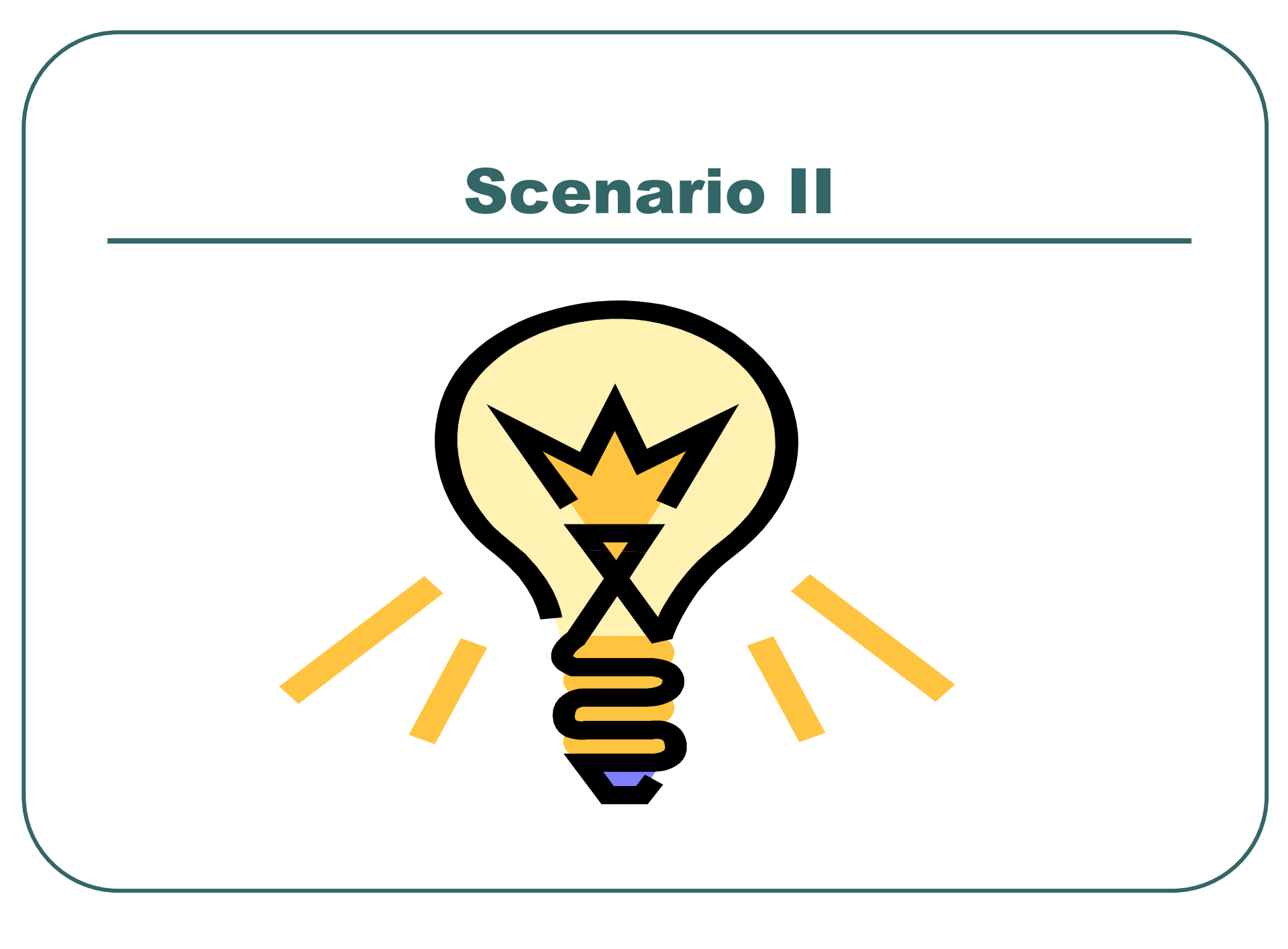

## Scenario: Supportive Services for Child

- The client is a child, under the age of 18.
- Supportive services issued and the client was unemployed.
- The TANF 60-month will be impacted.

## USSO: Supportive Services for A Child

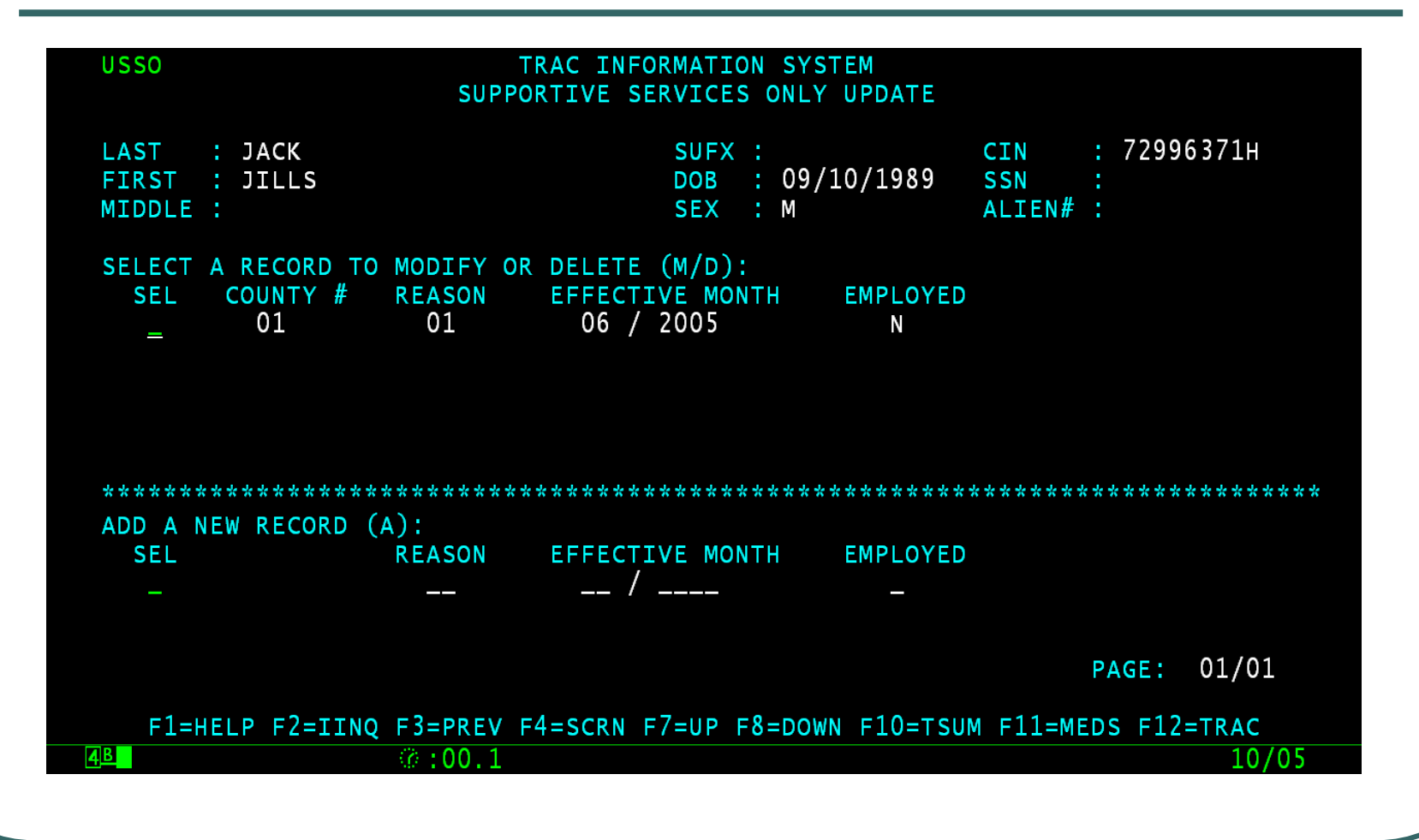

## **TSUM: TANF Starts 06/2005**

- The client has only a supportive services record for 06/2005.
- TANF start month is 06/2005.
- TSUM shows one month on the TANF clock.

#### **TSUM: TANF Clock Impacted**

| <u>T</u> SUM                                                                                            | TSUM TRAC INFORMATION SYSTEM<br>TIME CLOCK SUMMARY |                        |                            |       |
|----------------------------------------------------------------------------------------------------|----------------------------------------------------|------------------------|----------------------------|-------|
| LAST :<br>FIRST :<br>MIDDLE :                                                                           | SUF)<br>DOB<br>SEX                                 | × :<br>:               | CIN :<br>SSN :<br>ALIEN# : |       |
| TIME CLOCK START MONTH                                                                                  | TANF 60<br>06/2005                                 | CALWORKS 60<br>06/2005 | WTW 24                     |       |
| MONTHS USED                                                                                             | 001                                                | 000                    | 000                        |       |
| NON-CAL MONTHS *                                                                                        | 000                                                | 000                    | N/A                        |       |
| EXCEPTION MONTHS                                                                                        | N/A<br>000                                         | 000                    | 000                        |       |
| REPAY MONTHS                                                                                            | 000                                                | 000                    | N/A                        |       |
| LAST CALCULATED DATE : 05/24/2022<br>OVERLAPPING PROGRAM PARTICIPATION : N<br>* INCLUDED IN MONTHS USED |                                                    |                        |                            |       |
| F1=HELP F2=IINQ F3=PREV F4=SCRN F11=MEDS F12=TRAC                                                       |                                                    |                        |                            |       |
| 4 <b>B</b> © :00.1                                                                                      | 1                                                  |                        |                            | 01/02 |
|                                                                                                    |                                                    |                        |                            |       |

#### **TCAL: TANF Detail**

| <u>T</u> CAL                                                                                                    | TRAC INFORMATION SYSTEM<br>TANF 60-MONTH CALENDAR                        |                            |  |
|----------------------------------------------------------------------------------------------------|--------------------------------------------------------------------------|----------------------------|--|
| LAST :<br>FIRST :<br>MIDDLE :                                                                                                    | SUFX :<br>DOB :<br>SEX :                                                 | CIN :<br>SSN :<br>ALIEN# : |  |
| TANF 60-MONTH TIME CLOCK STA<br>TANF 60-MONTH TIME CLOCK ENE<br>TANF 60-MONTHS USED<br>NON-CAL MONTHS (INCLUDED IN<br>EXCEPTION MONTHS<br>REPAY MONTHS | ART MONTH : 06/2005<br>D MONTH :<br>MONTHS USED) : 000<br>: 000<br>: 000 |                            |  |
| 2005 JAN FEB MAR APR MAY JUN JUL AUG SEP OCT NOV DEC                                                                                                   |                                                                          |                            |  |
|                                                                                                    |                                                                          | PAGE: 01/01                |  |
| F1=HELP F2=IINQ F3=PREV F                                                                                                    | F4=SCRN F7=UP F8=DOWN F1                                                 | LO=TSUM F11=MEDS F12=TRAC  |  |
| 4B 00.1                                                                                                    |                                                                          | 01/02                      |  |
|                                                                                                    |                                                                          |                            |  |

#### **KCAL: No Clocks**

| <u>K</u> CAL                                                                                                    | TRAC INFORMATION SYSTEM<br>CALWORKS 60-MONTH CALENDAR                                                                                  |                           |
|----------------------------------------------------------------------------------------------------|----------------------------------------------------------------------------------------------------|---------------------------|
| LAST :<br>FIRST :                                                                                                    | SUFX :<br>DOB :                                                                                                    | CIN :<br>SSN :            |
| MIDDLE :                                                                                                    | SEX :                                                                                                    | ALIEN# :                  |
| CALWORKS 60-MONTH TIME CL<br>CALWORKS 60-MONTH TIME CL<br>CALWORKS 60-MONTHS USED<br>NON-CAL MONTHS (INCLUDED<br>EXCEPTION MONTHS (EXCLUDE<br>EXTENDER MONTHS (INCLUDED<br>REPAY MONTHS<br>JAN FEB MA | LOCK START MONTH :<br>LOCK END MONTH :<br>IN MONTHS USED) :<br>ES EXTENDER MOS) :<br>D IN MONTHS USED) :<br>AR APR MAY JUN JUL AUG SEP | OCT NOV DEC               |
| 1050 - NO DATA FOR THIS O                                                                                                    | CTN ON THIS SCREEN                                                                                                    | PAGE: 01/01               |
| F1=HELP F2=IINQ F3=PRE                                                                                                    | EV F4=SCRN F7=UP F8=DOWN F1                                                                                                    | .0=TSUM F11=MEDS F12=TRAC |
| 4B ():00.                                                                                                    | .1                                                                                                    | 01/02                     |
|                                                                                                    |                                                                                                    |                           |

#### Conclusion

 This training module provides an overview of adding, modifying, or deleting a supportive services record.